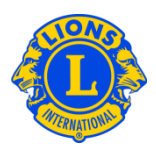

## **Domande frequenti**

## D: Come ottengo un elenco dei numeri di telefono degli officer?

R: Dal menu di My Lions Club o My Leo Club, selezionare Rapporti. Nella pagina Rapporti, cliccare sul nome del rapporto per averne una descrizione. Selezionare il rapporto di cui si ha bisogno.

## D: Come scarico i dati dei club o degli officer in Excel o Word?

R: Dal menu di My Lions Club o My Leo Club, selezionare Scaricare Dati. Quindi, potrete scegliere di scaricare tutte le informazioni, le informazione di contatto o qualsiasi altra tipologia di dati. Quando la selezione è completa, cliccare su Scaricare. Verrà infine richiesto di scegliere di Aprire o Salvare i dati scaricati